# VIGILÂNCIA SANITÁRIA

Cadastramento de atividades, preenchimento de telas e lançamento de tributos

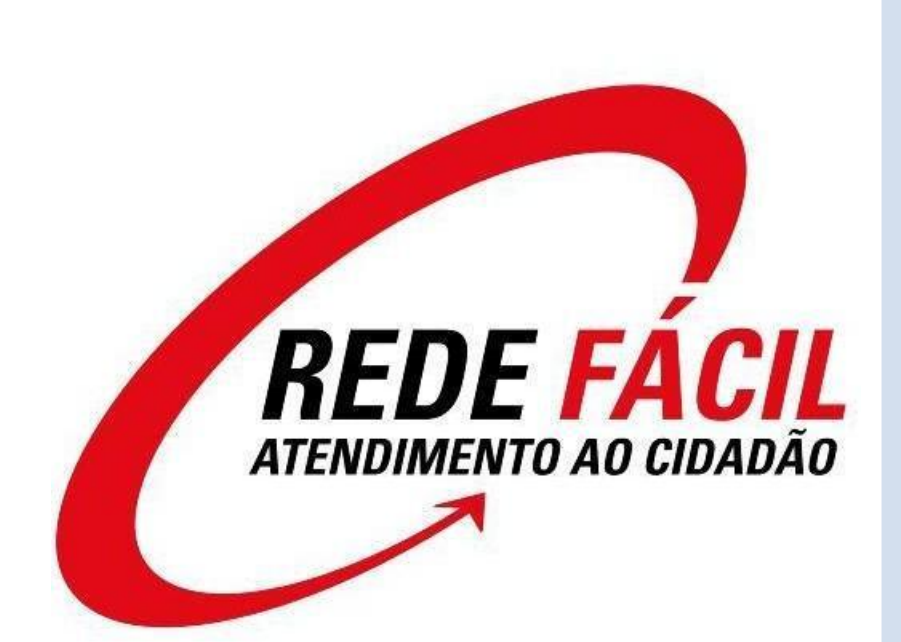

Este manual foi desenvolvido com base em experiências de atendimento e orientação dos gestores de е funcionários SS-4 da (Divisão de Vigilância Sanitária) no intuito de auxiliar os atendentes na analise dos procedimentos vinculados aos lançamentos de TFS - Taxa de Fiscalização Sanitária (Art. 172 à 193 da LM 1802/1969).

# ÍNDICE

| 1. PREENCHIMENTO DE TELAS | . 2 |
|---------------------------|-----|
| 2. MPNOM                  | . 2 |
| 3. VS005                  | . 3 |
| 4. VS010                  | . 7 |
| 5. VS710                  | . 8 |
| 6. VS300                  | 9   |
| 7. RL407                  | .10 |
| 8. OBSERVAÇÕES            | .14 |
| 9. ANEXOS                 | .16 |

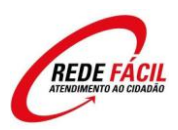

#### **1. PREENCHIMENTO DE TELAS**

Para o cadastramento de atividade sanitária a empresa obrigatoriamente precisa possuir inscrição mobiliária e/ou ser albergada por empresa que a possua, em caso de relação albergada/albergante apenas uma das partes podem se responsabilizar pela emissão da licença de funcionamento sanitária, contudo esta análise deve caber entre as partes de acordo com a relação econômica entre eles, que normalmente aplica-se a albergante.

## 2. MPNOM

Esta tela é utilizada para pesquisa da inscrição mobiliária da empresa através do nome/razão social incluindo este no campo "Nome". Esta tela traz uma lista em ordem alfabética a partir do nome procurado.

Localizada a inscrição desejada, marcar com "V" o campo a frente da inscrição mobiliária da empresa desejada para que as informações migrem para tela de cadastramento de atividade - VS005.

| APNOM - PE                          | SQ.NOMES CONTR/SOC MORT/VIVO - Windows Internet Explorer provided by PMSBC - DTI                                                                                 | and the second second s |                     |
|-------------------------------------|----------------------------------------------------------------------------------------------------|----------------------------------------------------------------------------------------------------|---------------------|
| PREFEITURA DO MUI<br>SÃO BERNARDO D | Prefeitura do Município de São Bernardo do Campo<br>Sistema SIAM                                                                                                 | Usuário ATEND<br>Data 11/03/2013<br>Informe a tela desejada:                                                                                                    | •                   |
| Versao<br>PMSBC-SF.2                | INQ INQ *MOBI*<br>PESQUISA DE NOMES (JURID./SOCIO) Data 11032013<br>Nome JOTA COMERCIO E REFRESENTACAO LIDA<br>JOSÉ                                              |                                                                                                    |                     |
| C/S/R V/M                           | lome Inscricao Endereco Pesg.Jur.<br>JOTA ε JOTA COME. E SERV. DE INFORMATICA LIDA 103.594 - 0<br>RUM MARIA CARDOSO DA COSTA. 233                                |                                                                                                    |                     |
| СМ                                  | JOTA & JOTA COME. E SERV. DE INFORMATICA LIDA-ME 103.594- 0                                                                                                    |                                                                                                    |                     |
| M<br>C V                            | JOTA & JOTA COME. E SERV. DE INFORMATICA LIDA-ME 103.594 - 0<br>JOTA COM.DE MAT.ELETRICOS & HIDRAULICOS LIDA.ME 178.797 - 7<br>RLAM. DOM FEDRO DE ALCANIARA, 486 |                                                                                                    |                     |
| см                                  | JOTA COMERCIO E REPRESENTACAO LIDA 58.437 - 1 🗌                                                                                                    |                                                                                                    |                     |
| [C] CONTR                           | IBUINTE [S]SOCIO [R]REPRESENTANTE Nova tela                                                                                                    |                                                                                                    |                     |
|                                     | Submit                                                                                                    |                                                                                                    |                     |
|                                     |                                                                                                    |                                                                                                    |                     |
|                                     |                                                                                                    |                                                                                                    | € 100% <del>-</del> |

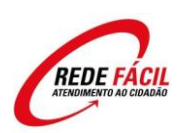

Esta é a tela base para todos os procedimentos vinculados a tributação de TFS – Taxa de fiscalização de funcionamento. Ela cadastra as atividades as quais são passiveis de tributação.

| 🏉 VS005 - CAD.DE ATIVIDA | ADES - VIG.SANITA - Windows Internet Explorer provided by PMSBC - DTI                                      | _ <b>_</b> X                                               |
|--------------------------|----------------------------------------------------------------------------------------------------|------------------------------------------------------------|
| SÃO BERNARDO<br>DO CAMPO | Prefeitura do Município de São Bernardo do Campo<br>Sistema SIAM<br>VS005 - CAD.DE ATIVIDADES - VIG.SANITA | Usuário ATEND<br>Data 26/04/2012<br>forme a tela desejada: |
| Versao<br>PMSBC-SF.2 CAL | ADD-CHG-INQ-DEL-FIR-NEX *V.S.*<br>Fase E<br>DASTRO DE ATIVIDADES - VIGILANCIA SANITARIA<br>Data 26042012   |                                                            |
| Inscriao Mobiliaria      |                                                                                                    | E                                                          |
| Atividade: 00 00         |                                                                                                    |                                                            |
| Valor da taxa:           | 0,00 (R\$) Lixo Infectante Porte                                                                           |                                                            |
| Qtde de taxas:           | INICIO da coleta   <u>00000000</u> Lancar LIXO  N<br>Numero de Co-reponsavel tecnico: Atividade <u>00</u>  |                                                            |
| Data de Inicio:          | Data de encerramento: Concesso<br>Processo 0 0<br>Periodo: mes 0 ate 0 de 0 Lancar [5/N] N                 |                                                            |
| Matricula 0              | Nova tela                                                                                                  |                                                            |
| •                        | m                                                                                                    | •                                                          |
| Concluído                | 🗣 Intranet local   Modo Protegido: Desativado                                                              | 🖓 🔻 🔍 100% 🔻                                               |

Esta tela é utilizada exclusivamente para cadastro das atividades constantes na tabela 09 da LM 4682/1998 que encontra-se anexa a este procedimento. Caso a atividade a qual se refere o pedido de licença já esteja cadastrada o preenchimento desta tela não se faz necessário.

#### Preenchimento de tela:

Incluir inscrição mobiliária, dar INQ para avaliar se já existe atividade cadastrada, caso não exista, entrar novamente na tela e efetuar o cadastramento para efetuar o cadastramento preenchendo os campos conforme abaixo:

\_Campo de Manutenção "ADD-CHG-INQ-DEL-FIR-NEX" para incluir, excluir ou alterar atividade (<u>ADD\* para adicionar novos dados; \*CHG\* para alterar; \*INQ\* para pesquisa</u> <u>completa;</u>)

\_Inscrição mobiliária com a respectiva inscrição mobiliaria da empresa;

\_Atividade com o código referente à atividade exercida de acordo com a tabela 09 da LM

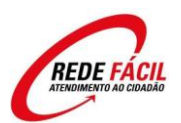

4682/1998 anexa. Para conclusão do procedimento efetuado será necessário o cadastramento do "digito" da atividade que será dado pelo próprio sistema antes da fase "V" em uma mensagem no canto inferior esquerdo da tela;

| 🏉 VS005 - CAD.DE ATIVIDADES - VIG.SANI          | TA - Windows Internet Explorer provided by                                               | PMSBC - DTI                                  |                                          |
|-------------------------------------------------|------------------------------------------------------------------------------------------|----------------------------------------------|------------------------------------------|
| SÃO BERNARDO<br>DO CAMPO<br>GOVERNO DA INCLUSÃO | Sistema SIAM<br>- CAD.DE ATIVIDADES - VIG.S                                              | ANITA                                        | Data 26/04/2012 Înforme a tela desejada: |
| Versao<br>PMSBC-SF.2 CADASTRO DE ATI            | ADD ADD-CHG-INQ-DEL-FIR-NEX                                                              | *V.S.*<br>Fase E<br>Data 26042012            |                                          |
| Inscriao Mobiliaria: 128984                     | 00000 000                                                                                |                                              |                                          |
| Atividade: 01 06 00 07 -                        | 8                                                                                        |                                              | E                                        |
| Valor da taxa: 0<br>Qtde de taxas: 1            | ,00 (R\$) Lixo Infectante<br>Inicio da coleta 0000000<br>Numero de Co-reponsavel tecnico | Porte D<br>0 Lancar LIXO N<br>: Atividade 00 |                                          |
| Data de Inicio: 01012012                        | Data de encerramento: 000000<br>Processo 0 0 0                                           | Equipamento                                  |                                          |
| Matricula 34889                                 | reriouo; mes   <u>1</u> ace  <u>12</u> (                                                 | Nova tela                                    |                                          |
| 8 Atividade e/ou digito invalidos               |                                                                                          | Submit                                       |                                          |
| Concluído                                       | 👊 Int                                                                                    | ranet local   Modo Protegido: Desativado     | 🖓 🕶 🔍 100% 💌 💡                           |

\_Nos campos referentes à **Lixo Infectante** não há preenchimento de dados, estes são exclusivos para a emissão de taxa 710 pela fiscalização tributária da SS-4 após a avaliação do processo de mesmo assunto pela SU. Deve-se manter todos os campos em branco para que não ocorram erros no cadastramento.

\_Qtde de Taxas deve ser informado apenas 01 exceto nos casos de licenciamento de veiculo e equipamentos.

\_Período (mês/até/de) incluir a data de inicio referente à 1<sup>a</sup> incidência da Taxa de Fiscalização Sanitária (Exemplo: mês 10 até 12 de 2012) esta data deve ser igual a data de declaração e/ou pedido da licença constante no requerimento e não incluir data retroativa, caso haja incidência de lançamento retroativo, a área responsável pela emissão dos tributos tomará as medidas cabíveis. Este campo refere-se à proporcionalidade dos itens de 01 a 07 da tabela, os demais não são itens proporcionais. Desta forma os itens de 08 a 11 independem período de atividade visto que são taxas únicas (descritas como ATO na tabela de códigos).

\*Lancar [S/N]\* - no cadastramento das atividades deve ser incluído "S" para que seja efetuado o lançamento do tributo "Taxa de fiscalização sanitária" automaticamente. Caso haja mais

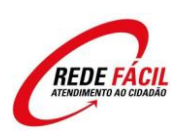

de uma atividade a ser cadastrada, incluir uma a uma com LANCAR "S" para que seja ativada a tela VS010. Quando ativada no canto inferior direito da tela um campo chamado "CONTINUA?" que deve ser preenchido com **"S"** para concluir , contudo se houverem outras atividades a serem cadastradas retornar a tela VS005 para inclusão das demais atividades.

#### \*\*\*ESTES CAMPOS NÃO SÃO DE PREENCHIMENTO OBRIGATÓRIO

\_Numero de Co-Responsável Técnico: Atividade/Equipamento (não obrigatório): Utilizar apenas quando declarado em formulário, seu preenchimento não é obrigatório e a taxa referente a assunção de responsabilidade será emitida automaticamente pela tela VS010 ao final do procedimento. Nos casos de assunção de responsabilidade técnica ou corresponsabilidade técnica o lançamento pode ser emitido através da tela RL407 com o respectivo código de atividade constante na tabela 09 da LM 4682/1998 anexa.

\_Data de Inicio da coleta (não obrigatório): campo preenchido apenas pela Vigilância Sanitária no ato do lançamento da taxa de coleta de lixo.

\_Data de encerramento (não obrigatório): é utilizada quando dada a sanção da Secretaria de Saúde quanto ao encerramento da atividade/inscrição, o preenchimento é efetuado diretamente pelo setor responsável.

\_Processo (não obrigatório): inclui apenas o local, numero e ano do processo referente ao licenciamento sanitário das atividades da inscrição mobiliária. Este não é um campo obrigatório, porém auxilia na pesquisa do processo de licenciamento sanitário quando esta se fizer necessária. Seu cadastramento deve ocorrer após a formação do processo no PRODIGI.

#### \*\*\*Observação:

-Deve-se atentar em manter preenchidos apenas os campos que serão utilizados no cadastramento ou alteração, do contrario não haverá confirmação para conclusão do procedimento.

-Cabe também visualizar a RESUM da inscrição mobiliária para confirmar e emissão do lançamento foi efetuada corretamente, nos casos de lançamentos indevidos, consultar a chefia para emissão de ECI para cancelamento do lançamento.

-Caso a atividade incluída necessite de responsabilidade técnica, o valor é adicionado a VS010 e será lançado em GAM própria referente a Assunção de Responsabilidade Técnica. Para verificar se uma atividade deve possuir Responsável Técnico consultar a tela VS300. A taxa referente a assunção somente será lançada em separado nos casos descritos abaixo (RL407).

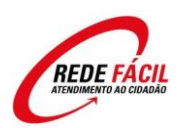

-As taxas lançadas devem seguir os padrões da **tabela 09 da LM 4682/1998** anexa, desta forma os códigos de atividade de uma mesma empresa que pertençam ao mesmo item da tabela serão devidamente cadastrados e será tributado apenas pela atividade de maior valor, já se existir atividade de itens distintos, ambas as atividades serão tributadas. Excluem-se deste parâmetro apenas as taxas dos itens 8, 9, 10 e 11 da tabela supracitada cujos lançamentos são efetuados no ato do cadastramento.

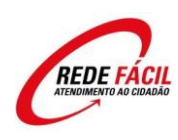

A VS010 registra todos os lançamentos efetuados pela VS005 nos casos de 1º cadastramento de atividade. Nela serão demonstradas todas as atividades cadastradas por grupo, a taxa referente a responsabilidade técnica referente a cada atividade cadastrada, bem como o valor do tributo a ser emitido. As informações expressas nesta tela somente serão validadas através do lançamento do tributo, que ocorrera com o preenchimento do campo "CONTINUA?" conforme descrito no item **\*Lancar [S/N]\***.

Antes da emissão do lançamento são confirmados o valor, a data de publicação do lançamento do tributo e as datas de vencimento da 04 parcelas (1º vencimento para 30 dias após a data da publicação).

| 🖉 VS010 - EFETUA LANCTO C                       | N-LINE VIG.SAN Windows Internet Explorer provided by PMSBC - DTI                                                    |                                          |
|-------------------------------------------------|----------------------------------------------------------------------------------------------------|------------------------------------------|
| SÃO BERNARDO<br>DO CAMPO<br>GOVERNO DA INCLUSÃO | Sistema SIAM<br>V\$010 - EFETUA LANCTO ON-LINE VIG.SAN.                                                             | Data 26/04/2012 Ínforme a tela desejada: |
| Versao LANCA                                    | *V.S.*<br>MENIO AUTOMATICO - VIGILANCIA SANITARIA Emissao: 26042012                                                 |                                          |
| Inscricao Mobiliaria:<br>Grupos de 01 a 05      | 209125 SOUVIEIRA CONSTRUCCES LIDA - ME<br>Periodo: mes 01 ate 12 de 2012<br>Valor: Langamento 435 77 Barcela 108 84 |                                          |
| 1.6.0.7                                         | Valoi Jandamendo 433,77 Falcela 100,54                                                                              |                                          |
| Grupos de 06 a 07                               | 0,00 0,00                                                                                                    | E                                        |
| <br>Data Publ 04052012                          | Venc.1- 2- 3- 4-                                                                                                    |                                          |
| Grupos de 08 a 11                               | 0,00                                                                                                    |                                          |
|                                                 |                                                                                                    |                                          |
| Matricula 0                                     | Valor Total: R\$ 435,77 Continua?                                                                                   |                                          |
|                                                 | Nova tela                                                                                                    |                                          |
| ATTENTION Inclusão ef                           | etuada com sucesso. Submit                                                                                          | -                                        |
| •                                               | m                                                                                                    | •                                        |
| Concluído                                       | 👊 Intranet local   Modo Protegido: Desativado                                                                       | 🖓 🔻 🔍 100% 👻 🖉                           |

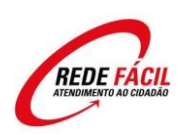

Aqui são consultados todos os lançamentos efetuados pela Vigilância Sanitária e seus respectivos códigos, bem como a matrícula e nome do funcionário que efetuou o cadastramento. A consulta por inscrição mobiliária traz os lançamentos 407 por código de atividade e por período de incidência.

Para identificar os códigos de atividade pesquisar a tabela 09 ou a tela VS300.

| 🤗 VS710 - CONSULTA LANC                            | TO P/ INSCRICAO - Windows Internet Explorer provided by PMSBC - DTI                                                                             |                                                                            |
|----------------------------------------------------|----------------------------------------------------------------------------------------------------|----------------------------------------------------------------------------|
| São Bernardo<br>Do Campo                           | refeitura do Município de São Bernardo do Campo<br>Sistema SIAM<br>VS710 - CONSULTA LANCTO P/ INSCRICAO                                         | Usuário <b>ATEND</b><br>Data <b>26/04/2012</b><br>Informe a tela desejada: |
| Versao<br>PMSBC-SF.2                               | *V.S.*<br>CONSULTA LANCAMENTOS POR INSCRICAO<br>VIGILANCIA SANITÁRIA                                                                            |                                                                            |
| Inscricao 000013<br>Lancamento 4070125<br>Funciona | VOLKSWAGEN DO BRASIL IND.VEIC.AUTOMOTORES LIDA<br>225140 Periodo 012001 a 122001 Emissao 21/05/2001 Vencimento<br>ario 22935 BLONIS ARIEL ROSSI | <b></b>                                                                    |
| Atividade<br>2.13.0.1<br>3.1.0.1<br>3.1.0.17       | Num.taxas Valor da atividade<br>1 304,17 Valor Referencia<br>2 608,34 Valor Referencia<br>1 304,17                                              |                                                                            |
|                                                    |                                                                                                    |                                                                            |
|                                                    |                                                                                                    |                                                                            |
| Proxima inscricao/la                               | Vlr lancamento 912,52<br>ncamento Nova tela                                                                                                    |                                                                            |
| •                                                  | m                                                                                                    | •                                                                          |
| oncluído                                           | 🕥 Intranet local   Modo Protegido: Desativado                                                                                                   | o <u>4</u> <b>₹ ₹</b> 100% <b>▼</b>                                        |

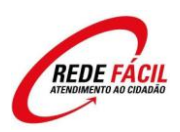

Tela utilizada para verificar valor de taxa e se a atividade exige assunção de responsabilidade técnica de atividade ou equipamento. Esta é utilizada apenas para consulta com a finalidade de orientar se há ou não responsabilidade para o contribuinte e o valor da taxa em UFIR.

| 🖉 VS300 - TABELA DE VA | ALORES VIG.SANITARI - Windows Internet Explorer provided by PMSBC - DTI                          |                 |
|------------------------|--------------------------------------------------------------------------------------------------|-----------------|
| Õ                      | Prefeitura do Município de São Bernardo do Campo                                                 | Usuário SFTESTE |
| SÃO BERNARDO           | *Homologação* Sistema SIAM                                                                       | Data 26/04/2012 |
|                        | VS300 - TABELA DE VALORES VIG.SANITARI                                                           |                 |
| Versao                 | INQ ADD-CHG-INQ-DEL-FIR *MOBI*<br>23032006                                                       |                 |
| Codigo Atividade       | IABELA DE VALORES - VIGILANCIA SANITARIA           2         11         2         00         -12 |                 |
| Descricao:             | DROGARIA                                                                                         | E               |
|                        |                                                                                                  |                 |
|                        |                                                                                                  |                 |
| Valor da taxa:         | 345,0000 (UFIR) Data inicio do valor: 00000000                                                   |                 |
| Rubrica:               | 2850                                                                                             |                 |
| Parcela unica:         |                                                                                                  |                 |
| Termo de responsa      | bilidade tecnica: Equipamento: 🕅<br>Atividade: 🕏                                                 |                 |
| Matricula: 22935       | Nova tela                                                                                        |                 |
|                        | III III                                                                                          |                 |
| Concluído              | 🔹 🖓 Intranet local   Modo Protegido: Desativad                                                   | o 🖓 🔻 🔍 100% 👻  |

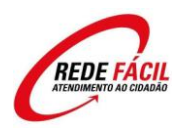

### 7. RL407

Esta tela é utilizada para lançamentos manuais (aditamentos) das taxas referentes a vigilância sanitária nos casos de assunção de responsabilidade, lançamentos retroativos, taxa de vistoria de veiculo e toda e qualquer taxa referente a atividades já cadastradas na VS005 e ainda não lançadas.

| 🖉 RL407 - LANCAMENT                     | ) 407 - VIG.SANITARIA - Windows Internet Explorer provided by PMSBC - DTI |                          |
|-----------------------------------------|---------------------------------------------------------------------------|--------------------------|
| $\bigcirc$                              | Prefeitura do Município de São Bernardo do Campo                          | Usuário SFTESTE          |
|                                         | *Homologação* Sistema SIAM                                                | Data 26/04/2012          |
| DO CAMPO                                | RL407 - LANCAMENTO 407 - VIG.SANITARIA                                    | Informe a tela desejada: |
| GOVERNO DA INCLUSÃO                     |                                                                           | Ir                       |
|                                         | Fase 0 *V.S.*                                                             |                          |
| Versao                                  |                                                                           |                          |
| Ins Mob                                 | TAXAS 407 - VIGILANCIA SANITARIA AVISO 700 -                              |                          |
| Contrib.                                | 0                                                                         |                          |
| END. Rua 0                              | Numero 0                                                                  |                          |
| Bloco                                   | Ap/Sl/Lj/Ps/Cj/Bx Compl.                                                  |                          |
| Bairro                                  | Vila CEP 0 0                                                              | E                        |
| 1-CPF/2-CNPJ                            |                                                                           |                          |
| Lancto Tipo                             | Aviso 0 DC 0 Ex 0 Processo 0 / 0 -                                        |                          |
| Loopoooo lo                             |                                                                           |                          |
| 00000000 0                              |                                                                           |                          |
| 00000000 0                              | 00 0,0000                                                                 |                          |
| 00000000 0                              | 00 0,0000                                                                 |                          |
| 000000000000000000000000000000000000000 | 00 0,0000                                                                 |                          |
| 00000000 0                              | 00 0,0000                                                                 |                          |
| Periodo; mes                            | ate 12 de 2012 Rubrica: 0000                                              |                          |
|                                         |                                                                           |                          |
| UFIR==] Parcelas                        | : Qtde 00 Vlr 0,0000 Total lancto 0,0000                                  |                          |
| Data Publ 04052                         | 012 Venc.1- 2- 3- 4-                                                      |                          |
| Manufactor Inc.                         | Impressora 000 Vias 0                                                     |                          |
| Matricula 0                             | Unid Nova tela                                                            |                          |
|                                         |                                                                           |                          |
| •                                       |                                                                           | •                        |
| Concluído                               | 👊 Intranet local   Modo Protegido: Desativado                             | 🖓 🔻 🔍 100% 👻             |

Para lançar taxa é necessário o preenchimento dos seguintes campos:

\_Ins.Mob. incluir inscrição mobiliária com digito, não teclar "Enter" ainda, pois se assim fizer o sistema solicitará o cálculo da taxa em UFIR. Deixar em branco todos os dados cadastrais referentes a inscrição, pois serão preenchidos na próxima fase de conferencia.

\_Lancto Tipo trata-se da origem do lançamento, como efetuaremos apenas lançamentos iniciais devidamente incidentes incluir 01 neste campo, em caso de lançamento complementar será utilizado outro número, contudo esses são efetuados apenas pela fiscalização das áreas responsáveis.

\_Processo preencher a na ordem de Numero/Ano-Local (Exemplo 10125/2001-SB).

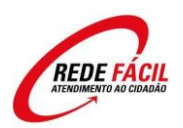

\_Item incluir aqui o numero do código referente a atividade a qual deve estar cadastrada na VS005 para que sejam emitidas as taxas necessárias. Apenas dos itens de referentes a responsabilidade técnica não necessitam de cadastro na VS005, contudo esta só poderá ser lançada se houver alguma atividade passível de RT cadastrada. O digito de todas as atividades cadastradas serão dados pelo próprio sistema antes da fase "V" em uma mensagem no canto inferior esquerdo da tela. Deve ser feita consulta previa para verificar se já existe cadastro da atividade a ser lançada (VS005), caso seja solicitado lançamento de atividade não cadastrada será informado erro solicitando cadastramento da atividade conforme figura abaixo.

| Prefeitura do Município de São Bernardo do Campo          | Usuário SFTESTE         |
|-----------------------------------------------------------|-------------------------|
| ÃO REPNARDO *Homologação* Sistema SIAM                    | Data 27/04/2012         |
|                                                           | Informe a tela desejada |
| OVERNO DA INCUSAO                                         |                         |
| Fase 0 *V.S.*                                             |                         |
| Versao                                                    |                         |
| PMSBC-SF.2 TAXAS 407 - VIGILANCIA SANITARIA Aviso '00 -   |                         |
| Ins.Mob. 13 2 Ins.Imob. 0                                 |                         |
| Contrib.                                                  |                         |
| END. Rua 0 Numero 0                                       |                         |
| Bloco Ap/S1/Lj/Ps/Cj/Bx Compl.                            |                         |
|                                                           |                         |
| Lancto Tipo la Aviso o DCo Evico Processo Lana (poso - on |                         |
| Item Descricao Ocorrencia Valor UFTR                      |                         |
|                                                           |                         |
|                                                           |                         |
| 00000000 0 0,0000                                         |                         |
| 00000000 0 0,0000                                         |                         |
| 00000000 0 0,0000                                         |                         |
| 00000000 0 0,0000                                         |                         |
| Periodo: mes 1 ate 12 de 2012 Rubrica: 0000               |                         |
| UFIR==] Parcelas: Qtde 00 Vlr 0,0000 Total lancto 0,0000  |                         |
| Data Publ 04052012 Venc.1- 2- 3- 4-                       |                         |
| Impressora 864 Vias 1                                     |                         |
| Matricula 34889 •••• Unid SA-03 Nova tela                 |                         |
|                                                           |                         |

\_Ocorrência trata-se do numero de taxas que serão emitidas no mesmo exercício fiscal, em casos onde cabem múltiplos lançamentos como vistoria de veiculo podem ser geradas de uma única vez. Contudo o sistema não aceitará lançamento maior do que 01 taxa quando tratar-se de lançamento referente a atividade. Nos casos de lançamento de taxa para mais de um veiculo e equipamento que já esteja cadastrado, retificar a quantidade de taxas cadastradas na VS005.

\_Período (mês/até/de) incluir a data de inicio referente a declaração/requerimento (Exemplo: mês 03 até 12 de 2007) mesmo que haja divergência entre o declarado e o cadastro mobiliário (MJURI/MATSE) deve-se lembrar que não emitimos lançamentos retroativos durante o atendimento, caso seja necessário a área responsável tomara as medidas cabíveis. Atentar-se também para os casos de código de atividade com identificação "ATO" na tabela 09, pois estes não são proporcionais. Sendo assim os itens 08, 09, 10 e 11, quando incluídos na RL407 e preenchido o campo de período

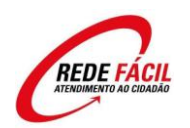

diferente de 01 a 12 de (ano vigente) ocorrerá uma instrução de erro e o lançamento não será emitido.

\*\*\*\_Incluir impressora, quantidade de vias, matrícula, senha e unidade "SA-03" e tecle "Enter", antes da próxima fase será informado o digito da atividade no canto inferior esquerdo caso ainda não tenha sido preenchido, preencha-o e tecle "Enter" novamente.

\_Na próxima fase será auto-preenchido os dados cadastrais da inscrição mobiliária e informado o valor das taxas, tecle "Enter" novamente.

\_Na terceira fase serão informados os dados do lançamento, vencimentos e valores, um terceiro enter encaminhará o lançamento para impressão.

| Profeitura do Município de São Bernardo do Campo SADENARDO D'ADMONICIAN     Profeitura do Município de São Bernardo do Campo     "Homologação" Sistema SIAM     Lator - LANCAMENTO 407 - VIG.SANITARIA     CUNNO NURLINO     TENO INA CAMENTO 407 - VIG.SANITARIA     Aviso '00 -     Ins.Mob. 13    Ins.Imob. 22.001.063.000     Contrib. VOLKSMACEN DO BRASIL IND.VEIC.AUTOMOTORES LIDA 953978     Noumero 0     Bicco Ap/S1/Lj/Ps/Cj/Bx Compl. 20.20.000     Ap/S1/Lj/Ps/Cj/Bx Compl. 20.20.000     Ap/S1/Lj/Ps/Cj/Bx Compl. 20.20.000     Bicco Ap/S1/Lj/Ps/Cj/Bx Compl. 20.20.000     Control to Clo ExesponsabiliDade Tecnica Por AI     T                                                                                                    | 🔗 RL407 - LANCAMENTO 407 - VIG.SANITARIA - Windows Internet Explorer p | rovided by PMSBC - DTI                      |                                     |
|----------------------------------------------------------------------------------------------------|------------------------------------------------------------------------|---------------------------------------------|-------------------------------------|
| Side BERNARDD<br>DO CAMPO     *Homologação* Sistema SIAM     Data 26/04/2012       Informe a tela desejada:     Informe a tela desejada:       COURNO DAINCILINO     RL407 - LANCAMENTO 407 - VIG.SANITARIA     Imore a tela desejada:       COURNO DAINCILINO     TAXAS 407 - VIGILANCIA SANITARIA     Aviso     '00 -       Ins.Mob.     13     Ims.Imob.     22.001.063.00C     '00 -       Contrib. VOLKSMAGEN DO BRASIL IND.VEIC.AUTOMOTORES LIDA     953976     953976       END. Rua     21     MABCINAL DIR.DA V.AUCHIETA     Numero     0       Bloco     Ap/S1/1//Pe/C3/Bx     Compl. [R4.23.5     5       Bairro DERASIL IND.VEIC.AUTOMOTORES LIDA     953976     UFIR       1-CEF/2-CIND     0     0     0       1-CEF/2-CIND     0     0     Processo 1358< /light?     UFIR       100000000     0     10     0,0000     0     0       000000000     0     000     0,0000       000000000     0     000     0,0000       000000000     0     000     0,0000       000000000     0     000     0,0000       000000000     0     000     0,0000       000000000     0     0,0000     0,0000       0000000000     0     000     0,0000 <td< th=""><th>Prefeitura do Município de S</th><th>São Bernardo do Campo</th><th>Usuário SFTESTE</th></td<> | Prefeitura do Município de S                                           | São Bernardo do Campo                       | Usuário SFTESTE                     |
| DO CAMPO       RL407 - LANCAMENTO 407 - VIG.SANITARIA       Informe a tela desejada:         COVENDO INCLESKO       Fase 1 *V.S.*         Versao       Fase 1 *V.S.*         PMSBC-SF.2       TAXAS 407 - VIGILANCIA SANITARIA       Aviso '00 -         Ins.Mob.       13       Ins.Imob. 22.001.063.000         Contrib.       VOLKNAGEN DO BRASIL IND.VEIC.AUTOMOTORES LIDA       953978         END. Rua       21       MARGINAL DIR.DA V.ANCHIETA       Numero         Biloco       Ap/S1/Lj/Ps/Cj/Bx       Compl. 204.23,5       Bairro DEMARCHI       Vila         I-CEF/2-CNFJ       0       DC       E       Ocorrencia Valor       UIR         Boo00000       0       DO       0.0000       00       0.0000         000000000       0       0       0.0000       00       0.0000         000000000       0       00       0.0000       00       0.0000         000000000       0       00       0.0000       00       0.0000         000000000       0       00       0.0000       00       0.0000         0000000000       0       00       0.0000       00       0.0000         0000000000       0       00       0.0000       0.0000                                                                                                    | São RERNARDO *Homologação* Sistema S                                   | IAM                                         | Data 26/04/2012                     |
| CONENCIANCIANO       Fase 1       *V.S.*         Versao       Fase 1       *V.S.*         PMSBC-SF.2       TAXAS 407 - VIGILANCIA SANITARIA       Aviso       '00 -         Ins.Mob.       13       Ins.Imob.       [22.001.063.000]       O0 -         Contrib.       VOLKSWAGEN DO BEASIL IND.VEIC.AUTOMOTORES LTDA       953978       Numero 0         Bloco       Ap/SI/LJ/Ps/CJ/Bx       Compl. MA.23.5       Second Ap/SI/LJ/Ps/CJ/Bx       Compl. MA.23.5         Bairro       DEMARCHI       V1a       CEP 9823 [901]       -       CEP 9823 [901]       -         1-CEF/2-ONPJ       0       0       Ocorrencia Valor       UFIR       UFIR         100000001       0       TERMO DE RESPONSABILIDADE TECNICA FOR AT       01       45,0000       00       0,0000         000000000       0       00       0,0000       00       0,0000       00       0,0000         000000000       0       00       0,0000       00       0,0000       00       0,0000         000000000       0       00       0,0000       00       0,0000       00       0,0000         0000000000       0       00       0,0000       00       0,0000       00       0,0000      <                                                                                            |                                                                        |                                             | Informe a tela desejada:            |
| Fase 1       *V.S.*         Versao       PMSBC-SF.2       TAXAS 407 - VIGILANCIA SANITARIA       Aviso       '00 -         Ins.Mob.       13       Ins.Imob.       [22.001.063.00]       '00 -         Contrib.       VOLKSWAGEN DO BRASIL IND.VEIC.AUTOMOTORES LIDA       953978       PMSBC-SF.2       TAXAS 407 - VIGILANCIA CAUTOMOTORES LIDA       953978         END. Rua       21       MARGINAL DIR.DA V.ANCHIETA       Numero       0         Bloco       Ap/SJ/LJ/PS/CJ/Bx       Compl. [20.23, 5]       Bairro       DERCEN         Blaco       Ap/SJ/LJ/PS/CJ/Bx       Compl. [20.23, 901       -       IE         1-CFF/2-CNPJ       0       0       0       Ocorrencia Valor       UFIR         Item       Descricao       Ocorrencia Valor       UFIR       III       45,0000         100000001       0       E       DESPONSABILIDADE TECNICA POR AT       01       45,0000         000000000       0       000       0.00000       00       0.00000         000000000       0       000       0.00000       00       0.0000         000000000       0       000       0.0000       0.00000       00       0.0000         0000000000       0       0.0000       0                                                                             | COVERNO DA INCLUSÃO                                                    | G.SANITARIA                                 | Ir                                  |
| Versao     PMSBC-SF.2     TAXAS 407 - VIGILANCIA SANITARIA     Aviso     '00 -       Ins.Mob.     13     Ins.Imob.     22.001.063.000     953978       Contrib.     VOLKSWAGEN DO BRASIL IND.VEIC.AUTOMOTORES LIDA     953978       END. Rua     21     MARGINAL DIR.DA V.AKCHIETA     Numero     0       Bloco     Ap/S1/1j/Ps/Cj/Bx     Compl. [x04.23,5     0       Bairro     DEMARCHI     Vila     CEP 9823     901       1-CFF/2-CNPJ     0     0     0     0       Lancto Tipo     1     Aviso     0     0       Ino000001     0     TERMO DE RESPONSABILIDADE TECNICA FOR AT     01     45,0000       000000000     0     000     0,0000     00     0,0000       000000000     0     00     0,0000     00     0,0000       000000000     0     00     0,0000     00     0,0000       000000000     0     00     0,0000     00     0,0000       000000000     0     00     0,0000     00     0,0000       000000000     0     00     0,0000     00     0,0000       000000000     0     00     0,0000     00     0,0000       0000000000     0     0     0,0000                                                                                                    |                                                                        | Fase 1 *V.S.*                               |                                     |
| PMSBC-SF.2       TAXAS 407 - VIGILANCIA SANITARIA       Aviso       '00 -         Ins.Mob.       13       Ins.Inob.       22.001.063.000         Contrib.       VVLKSWAGEN DO BRASIL IND.VEIC.AUTOMOTORES LIDA       953978         ENN.Rua       21       MARGINAL DIE RAV.ANCHETA       Numero       0         Bloco       Ap/S1/Lj/Ps/Cj/Ex       Compl. [KM.23,5       Bairro       Betracker         Bairro       DEMARCHI       Vila       CEP 9823       901         1-CFF/2-CNFJ       0       0       Compl. [KM.23,5         Bairro       DEPENARCHI       Vila       CEP 9823       901         1-CFF/2-CNFJ       0       DCO       Ex       0       Processo       1358 / [1987 - [SB]         Item       Descricao       Ocorrencia Valor       UFIR         10000001       0       TERMO DE RESPONSABILIDADE TECNICA POR AT       01       45,0000         000000000       0       00       0.0000       00       0.0000         000000000       0       00       0.0000       00       0.0000         000000000       0       00       0.0000       0.0000       0.0000         000000000       0       00       0.0000       0.0000                                                                                                    | Versao                                                                 |                                             |                                     |
| Ins.Mob.       13       Ins.Imob.       22.001.063.000         Contrib.       VOLKSWAGEN DO BRASIL IND.VEIC.AUTOMOTORES LIDA       953978         END. Rua       21       MARGINAL DIR.DA V.ANCHIETA       Numero       0         Bloco       Ap/SI/Li/Ps/Cj/Bx       Compl. kM.23,5       5         Bairro       DEMARCHI       Via       CEP       9823       901         1-CFF/2-CNFJ       0       0       0       0000000       0         Lancto Tipo       1       Aiso       0       DC[0       EX       0       Processo       1358       /1987       -SB         Item       Descricao       Ocorrencia Valor       UFIR       0       0       0,0000         10000000       0       0       0       0,0000       0       0       0,0000         000000000       0       00       0,0000       00       0,0000       00       0,0000         000000000       0       00       0,0000       00       0,0000       00       0,0000         000000000       0       00       0,0000       00       0,0000       00       0,0000         000000000       0       00       0,0000       00       0,00                                                                                                    | PMSBC-SF.2 TAXAS 407 - VIGILANCIA SANITARIA                            | Aviso '00 -                                 |                                     |
| Contrib.     VOLKSNAGEN DO BRASIL IND.VEIC.AUTOMOTORES LIDA     953978       END. Rua     21     MARCHIAL DIR.DA V.ANCHIETA     Numero     0       Bloco     Ap/SJ/Lj/Ps/Cj/Bx     Compl. 101.23,5     0     0       Bairro     DEMARCHI     Vila     CEP 9823     901       1-CFF/2-CNPJ     0     0     0     0       Lancto Tipo     1     Aviso     0     DC[0     Ex       10000001     0     TERMO DE RESPONSABILIDADE TECNICA POR AT     01     45,0000       000000000     0     00     0,0000     00     0,0000       000000000     0     00     0,0000     00     0,0000       000000000     0     00     0,0000     00     0,0000       000000000     0     00     0,0000     00     0,0000       000000000     0     00     0,0000     00     0,0000       000000000     0     00     0,0000     00     0,0000       000000000     0     00     0,0000     00     0,0000       000000000     0     00     0,0000     00     0,0000       000000000     0     00     0,0000     00     0,0000       000000000     0     0     0                                                                                                    | Ins.Mob. 13 2 Ins.Imob. 22.001.063.000                                 |                                             |                                     |
| END. Rua   21   MARGINAL DIR.DA V.ANCHIETA Numero 0<br>Bloco Ap/S1/Lj/Fs/Cj/Bx Compl. KM.23,5<br>Bairro DEMARCHI Vila CEP 9823 901<br>1-CPF/2-CNPJ 0 0 0<br>Lancto Tipo 1 Aviso 0 DC 0 Ex 0 Processo 1358 / 1987 - 5B<br>Item Descricao Ocorrencia Valor UFIR<br>10000000 0 TERMO DE RESPONSABILIDADE TECNICA POR AT 01 45,0000<br>000 0,0000<br>00 0,0000 0<br>000 0,0000 0<br>000 0,0000 0<br>000 0,0000 0<br>Periodo: mes 1 ate 12 de 2012 Rubrica: 2850<br>UFIR=-] Parcelas: Qtde 00 Vir 0,0000 Total lancto 0,0000<br>Data Publ 04052012 Venc.1- 2- 3- 4-<br>Impressora 864 Vias 1<br>Matricula 34889 •••• Unid 5A-03 Nova tela                                                                                                    | Contrib. VOLKSWAGEN DO BRASIL IND.VEIC.AUTOMOTORES LTDA                | 953978                                      |                                     |
| B1000       AP/S1/LJ/P9/S7XX       Comp1. [KM.23,5         Bairro DEMARCHI       Vila       CEP 9823 [901         1-CPF/2-CNFJ       0       0         Lancto Tipo 1       Aviso 0       DC[0       Exc         Item       Descricao       Ocorrencia Valor       UFIR         10000000       0       TERMO DE RESPONSABILIDADE TECNICA POR AT       01       45,0000         000000000       0       00       0,0000       00       0,0000         000000000       0       00       0,0000       00       0,0000         000000000       0       00       0,0000       00       0,0000         000000000       0       00       0,0000       00       0,0000         000000000       0       00       0,0000       00       0,0000         000000000       0       00       0,0000       00       0,0000         000000000       0       00       0,0000       00       0,0000         000000000       0       0       0,0000       00       0,0000         000000000       0       0       0,0000       0       0,0000         000000000       0       0       0,0000       0,                                                                                                    | END. Rua 21 MARGINAL DIR.DA V.ANCHIETA                                 | Numero 0                                    |                                     |
| Bailto IDEMARCHI       VIIa       CEF 9823 [901]         1-CEF/2-CIBJ       0       0       0         Lancto Tipo 1       Aviso       0       DC[0       Ex         10000001       0       TERMO DE RESPONSABILIDADE TECNICA POR AT       01       45,0000         000000000       0       00       0,0000       00       0,0000         000000000       0       00       0,0000       00       0,0000         000000000       0       00       0,0000       00       0,0000         000000000       0       00       0,0000       00       0,0000         000000000       0       00       0,0000       00       0,0000         000000000       0       00       0,0000       00       0,0000         000000000       0       00       0,0000       00       0,0000         000000000       0       00       0,0000       00       0,0000         001       04052012       Venc.1-       2-       3-       4-         Impressora       864       Vias 1       Matricula       34889       Nova tela                                                                                                    | Bioco Ap/Si/Lj/PS/Cj/BX Co                                             | Dmp1. KM.23,5                               |                                     |
| Lancto Tipo 1 Aviso 0 DC Ex 0 Processo 1358 / 1987 - 5E<br>Item Descricao Ocorrencia Valor UFIR<br>10000001 0 TERMO DE RESPONSABILIDADE TECNICA POR AT 01 45,0000<br>00000000 0 0000000 0 00 0,0000<br>000 0,0000 0 00 0,0000<br>000 0,0000 0 00 0,0000<br>000 0,0000 0 00 0,0000<br>Periodo: mes 1 ate 12 de 2012 Rubrica: 2850<br>UFIR==] Parcelas: Qtde 00 Vir 0,0000 Total lancto 0,0000<br>Data Publ 04052012 Venc.1- 2- 3- 4-<br>Impressora 864 Vias 1<br>Matricula 34889 •••• Unid 5A-03 Nova tela                                                                                                    | 1_CPF/2_CNPJ                                                           | CEF 9823 901                                | E                                   |
| Item     Descricao     Ocorrencia Valor     UFIR       10000001     0     TERMO DE RESPONSABILIDADE TECNICA POR AT     01     45,0000       00000000     0     00     0,0000       00000000     0     00     0,0000       00000000     0     00     0,0000       00000000     0     00     0,0000       00000000     0     00     0,0000       00000000     0     00     0,0000       00000000     0     00     0,0000       000000000     0     00     0,0000       00000000     0     00     0,0000       00000000     0     00     0,0000       00000000     0     00     0,0000       00000000     0     00     0,0000       00000000     0     00     0,0000       000000000     0     00     0,0000       000000000     0     00     0,0000       000000000     0     0     0,0000       000000000     0     0     0,0000       000000000     0     0     0,0000       000000000     0     0     0,0000       000000000     0     0     0,0000       0000000000                                                                                                    | Lancto Tipo 1 Aviso 0 DCo Ex o Proces                                  | 30 1259 / 1007 - PP                         |                                     |
| 10000001       0       TERMO DE RESPONSABILIDADE TECNICA POR AT       01       45,0000         00000000       0       00       0,0000       00       0,0000         00000000       0       00       0,0000       00       0,0000         00000000       0       00       0,0000       00       0,0000         00000000       0       00       0,0000       00       0,0000         00000000       0       00       0,0000       00       0,0000         00000000       0       00       0,0000       00       0,0000         000000000       0       00       0,0000       00       0,0000         000000000       0       0       0,0000       00       0,0000         000000000       0       0       0,0000       00       0,0000         Deriodo: mes       1       ate[12]       de[2012]       Rubrica: 2850         UFIR==]       Parcelas: Qtde       00       Vir       0,0000       Total lancto       0,0000         Data Publ       04052012       Venc.1-       2-       3-       4-       Impressora [864]       Vias [1]         Matricula       34889       •••••       Unid [SA                                                                                                    | Item Descricao Ocorrer                                                 | ncia Valor UFIR                             |                                     |
| 00000000     0       00000000     0       00000000     0       00000000     0       00000000     0       00000000     0       00000000     0       00000000     0       00000000     0       00000000     0       00000000     0       000000000     0       000000000     0       000000000     0       000000000     0       000000000     0       000000000     0       000000000     0       000000000     0       0000000000     0       000000000     0       000000000     0       000000000     0       000000000     0       0000000000     0       0000000000     0       0000000000     0       00000000000     0       0000000000000000000000     0       000000000000000000000000000000000000                                                                                                    | 10000001 0 TERMO DE RESPONSABILIDADE TECNICA POR AT                    | 45,0000                                     |                                     |
| 00000000     0       00000000     0       00000000     0       00000000     0       00000000     0       00000000     0       00000000     0       00000000     0       00000000     0       00000000     0       00000000     0       00000000     0       00000000     0       00000000     0       00000000     0       000000000     0       0000000000     0       00000000000000     0       0000000000000000     0       0000000000000000000000     0       000000000000000000000000000000000000                                                                                                    | 00000000 0                                                             | 00 0,0000                                   |                                     |
| 00000000       0         00000000       0         00000000       0         000       0,0000         000       0,0000         000       0,0000         000       0,0000         000       0,0000         000       0,0000         000       0,0000         000       0,0000         000       0,0000         000       0,0000         000       0,0000         000       0,0000         000       0,0000         000       0,0000         000       0,0000         0000       0,0000         00000000       0,0000         000000000       0,0000         0000000000       0,0000         0000000000       0,0000         0000000000       0,0000         0000000000       0,00000         00000000000       0,0000         00000000000       0,0000         0000000000000       0,0000         000000000000000       0,0000         00000000000000000000000       0,00000         0000000000000000000000000000       0,00000         00000000000000000000000000000                                                                                                    | 00000000 0                                                             | 00 0,0000                                   |                                     |
| 00000000       0         000       0,0000         000       0,0000         000       0,0000         000       0,0000         000       0,0000         000       0,0000         000       0,0000         000       0,0000         000       0,0000         000       0,0000         000       0,0000         000       0,0000         000       0,0000         000       0,0000         000       0,0000         000       0,0000         000       0,0000         000       0,0000         000000000       0,0000         0000000000       0,0000         0000000000000       0,0000         00000000000000       0,0000         0000000000000000       0,0000         00000000000000000000       0,0000         000000000000000000000000       0,00000         00000000000000000000000000       0,00000         00000000000000000000000000       0,00000         000000000000000000000000000000000000                                                                                                    | 00000000 0                                                             | 00 0,0000                                   |                                     |
| 00000000     0     00     0,0000       Periodo: mes     1     ate     12     de     2012     Rubrica: 2850       UFIR==]     Parcelas: Qtde     00     Vir     0,0000     Total lancto     0,0000       Data     Publ     04052012     Venc.1-     2-     3-     4-       Impressora     864     Vias     1       Matricula     34889     000     Unid     Nova tela                                                                                                    | 00000000 0                                                             | 00 0,0000                                   |                                     |
| Periodo: mes       1       ate       12       de       2012       Rubrica: 2850         UFIR==]       Parcelas: Qtde       00       Vlr       0,0000       Total lancto       0,0000         Data       Publ       04052012       Venc.1-       2-       3-       4-         Matricula       34889       0       Unid       SA-03       Nova tela       -                                                                                                    | 00000000                                                               | 00 0,0000                                   |                                     |
| UFIR==] Parcelas: Qtde 00 Vlr 0,0000 Total lancto 0,0000<br>Data Publ 04052012 Venc.1- 2- 3- 4-<br>Impressora [864] Vias 1<br>Matricula 34889 Unid SA-03 Nova tela                                                                                                    | Periodo: mes 1 ate 12 de 2012 Rubrica: 2850                            |                                             |                                     |
| Data Publ 04052012 Venc.1- 2- 3- 4-<br>Impressora 864 Vias 1<br>Matricula 34889 ••••• Unid SA-03 Nova tela                                                                                                    | UFIR==] Parcelas: Qtde 00 Vlr 0,0000                                   | Total lancto 0,0000                         |                                     |
| Impressora         864         Vias 1           Matricula         34889         0.000         Nova tela                                                                                                    | Data Publ 04052012 Venc.1- 2-                                          | 3- 4-                                       |                                     |
| Matricula 34889 Unid 52-03 Nova tela                                                                                                    |                                                                        | Impressora 864 Vias 1                       |                                     |
| ب<br>د ( الله الله الله الله الله الله الله ال                                                                                                    | Matricula 34889 •••• Unid SA-03                                        | Nova tela                                   |                                     |
| ▼<br>                                                                                                    |                                                                        |                                             |                                     |
|                                                                                                    |                                                                        |                                             |                                     |
| Concluído                                                                                                    | Concluído                                                              | Intranet local   Mode Protegide: Desetivade | <i>€</i> 0 <b>▼</b> € 100% <b>▼</b> |

#### QUANDO É NECESSÁRIO O LANÇAMENTO ATRAVÉS DA RL407.

Normalmente o lançamento por essa tela faz-se necessário em 03 ocasiões: lançamento de corresponsabilidade/responsabilidade técnica em casos de assunção ou troca, inclusão de atividade em inscrições que já possuem lançamento de Taxa de Fiscalização Sanitária ou por alteração/erro no cadastro do código de atividade na VS005.

**1-** Lançamento de corresponsabilidade/responsabilidade técnica em casos de assunção ou troca: Neste caso não se faz necessário o cadastramento do código de atividade desde que a

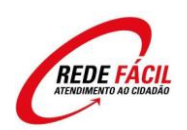

atividade a qual se refere a assunção de responsabilidade técnica já esteja devidamente cadastrada na VS005. Nesse tipo de caso independe o período de inicio da atividade declarado ou incluído em formulário, pois a taxa referente a este caso não é proporcional.

2- <u>Inclusão de atividade em inscrições que já possuem lançamento de Taxa de</u> <u>Fiscalização Sanitária</u>: Quando há atividade cadastrada com incidência de taxa de fiscalização sanitária (VS005) não há como incluir no campo **LANCAR [S/N]** como "S" para emissão automática do tributo através da VS010 conforme imagem. Aqui, deve-se ser cadastrado o código da atividade na VS005 com lançar "**N**" e emitido manualmente o tributo na RL407.

Deve-se atentar que, as atividades de mesmo item não são cumulativas para fins de tributação, contudo é tributado o maior valor. Nos casos duvidas consultar a chefia.

|                                             | Anarra Mindows and increase provided by Philode Dir                                          |                |                         |
|---------------------------------------------|----------------------------------------------------------------------------------------------|----------------|-------------------------|
| 🜔 🕐 Prefeitu                                | ura do Município de São Bernard                                                              | lo do Campo    | Usuário SFTESTE         |
| ão BERNARDO *Homole                         | ogação* Sistema SIAM                                                                         |                | Data 27/04/2012         |
| DO CAMPO VS                                 | 005 - CAD.DE ATIVIDADES - VIG.SANITA                                                         |                | Informe a tela desejada |
| SOVERNO DA INCLUSÃO                         |                                                                                              |                |                         |
|                                             | ADD ADD-CHG-INQ-DEL-FIR-NEX                                                                  | *V.S.*         |                         |
| Versao<br>DMSBC_SE 2 CADASTRO DE            | ATTUTDADES - VICTIANCIA SANITADIA                                                            | Fase V         |                         |
|                                             | ATTVIDADED VIOLDANCIA DANTIANIA                                                              | Data 27042012  |                         |
| Inscriao Mobiliaria: 00000                  | VOLKSWAGEN DO BRASIL IND.VEIC.AUTOMOTORES<br>MARGINAL DIR.DA V.ANCHIETA, KM.23,5<br>DEMARCHI | LTDA           |                         |
|                                             | 09823 901                                                                                    |                |                         |
| Koragge, 102 102 100 104                    | 10 HARLONG FERIONG                                                                           |                |                         |
| Valor da taxa:                              | 190,65 (R\$) Lixo Infectante Porte                                                           |                |                         |
| Qtde de taxas: 1                            | Inicio da coleta 000000000 Lanca<br>Numero de Co-reponsavel tecnico: Ativ                    | ar LIXO 00     |                         |
|                                             | Data de encerramento: Equ:                                                                   | ipamento 00    |                         |
| Data de Inicio: 27042012                    | Processo SB 1234 2012                                                                        |                |                         |
| Data de Inicio: 27042012                    | Processo SB 1234 2012<br>Periodo: mes 4 ate 12 de 2012                                       | ancar [S/N]: S |                         |
| Data de Inicio: 27042012<br>Matricula 34889 | Processo SB 1234 2012<br>Periodo: mes 4 ate 12 de 2012                                       | ancar [S/N]: s |                         |
| Data de Inicio: 27042012<br>Matricula 34889 | Processo SB 1234 2012<br>Periodo: mes 4 ate 12 de 2012<br>Nova                               | ancar [S/N]: 5 |                         |

**3-** <u>Alteração/erro no cadastro do código de atividade na VS005:</u> quando da saída de atividade e entrada de novo código ou erro na emissão.

a. Neste caso já havendo código cadastrado seguir o procedimento do item 2;

**b.** Se houver lançado tributo em valor equivocado efetuar procedimento de ECI para cancelamento de lançamento, bem como exclusão da atividade e científicar a chefia;

**c.** Em caso de exclusão de atividade que não seja referente ao exercício fiscal completo, haverá direito a devolução e/ou abatimento da taxa referente à nova atividade.

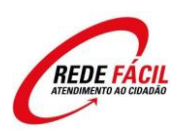

# 8. OBSERVAÇÕES

Em caso de alteração do endereço da atividade não é necessário expedição de nova licença sanitária, contudo deve-se informar no processo que regula a atividade tal alteração para que seus dados sejam alterados.

#### Procedimento para retirada da licença sanitária

1. Retirada de documentos – Serão emitidas licença(s) Sanitária(s) para cada uma da(s) atividade(s) e/ou equipamento(s) solicitado(s) e devidamente cadastrado(s).

- 2. Por determinação legal somente poderá retirar a Licença:
- Responsável Legal (administrador),
- Responsável Técnico da atividade/equipamento ou

Representante legal constituído (procuração com reconhecimento de firma da assinatura do responsável legal).

Contudo apenas o Responsável Técnico da referida licença poderá assinar este documento, caso não esteja presente no ato da retirada, efetuar o procedimento de entrega dos documentos normalmente, dar cota de serviço no processo informando que o RT não estava presente e orientar que a licença sanitária, antes de exposta no estabelecimento, deverá ser assinada única e exclusivamente pelo RT, bem como que o estabelecimento será objeto de fiscalização para conferência.

#### Observações para formação do processo de licença sanitária

A formalização do processo pode ocorrer mesmo na falta dos laudos técnicos (LTA, laudo de equipamento, etc), contudo a falta destes deve ser descrito no campo de "informações complementares" do PRODIGI, bem como que o deferimento do pedido esta vinculado a apresentação de todos os documentos exigidos no processo.

#### Observações para o lançamento de Taxa de Fiscalização Sanitária

Em caso de atividades como Ambulatório médico e clínica de estética que existem tipos (I, II, etc.) cadastrar na VS005 com qualquer um dos códigos, pois para fins tributários os valores são os mesmos. Contudo deve ser descrito no campo de "informações complementares" do PRODIGI na formalização do processo para que a área responsável possa tomar as medidas cabíveis para retificação do código cadastrado caso se faça necessário.

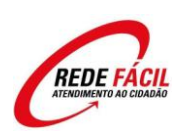

\*Nos casos de empresas tipo MEI efetuar o cadastramento normalmente, sem o lançamento

de taxa de fiscalização sanitária ("S" na VS005), tendo em vista o disposto no artigo 10, §§ 2º e 3º da Lei Municipal 6036/10. Orientar o contribuinte que, caso receba em outros exercícios fiscais a cobrança da Taxa de Fiscalização Sanitária, formalize procedimento de cancelamento de tributo, sempre pelo Processo de Licença Sanitária.

Procedimento para retirada da licença sanitária:

1) Retirada de documentos - Será(ao) emitida(s) licença(s) Sanitária(s) para cada uma da(s) atividade(s) e/ou equipamento(s) solicitado(s) e devidamente cadastrado(s).

2) Por determinação legal somente poderá retirar a Licença:

- Responsável Legal (administrador);

- Responsável Técnico da atividade/equipamento; ou

- Representante legal constituído (procuração com reconhecimento de firma da assinatura do responsável legal).

Contudo, apenas o Responsável Técnico da referida licença poderá assinar este documento. Caso o mesmo não esteja presente no ato da retirada, efetuar o procedimento de entrega dos documentos normalmente, dar cota de serviço no processo informando que o RT não estava presente e orientar que a licença sanitária, antes de exposta no estabelecimento, deverá ser assinada única e exclusivamente pelo RT, bem como que o estabelecimento será objeto de fiscalização para conferência.

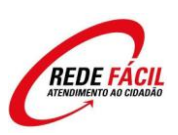